# How To Print Recharge Vouchers in Nigeria Using

# **FFH PIN EXTRACTOR**

Compiled By FFH DYNAMIC CONCEPTS

To Get The Software, Kindly Download it at <u>www.rechargecardprinting.info</u>

## **ABOUT FFH PIN EXTRACTION**

"FFH PIN EXTRACTOR" is a software that enables you to print recharge Voucher of All GSM Networks (MTN, 9mobile, Glo, Airtel, Visafone and Starcomms) Using a computer, printer. It works with e-pins purchased From Our Company or ANY e-pin dealers in Nigeria.

"FFH PIN EXTRACTION" has a user friendly interface with easy-to-use modules that even a novice will understand

## **Getting Started**

## **STEP 1**

Buy e-pins you want to print from Us and save the file somewhere on your computer. You can create a PINS folder in your local disk-C of your PC and save it there.

The e-pins might be encrypted in text or PDF files; It would be protected with password for security purposes. You would get the password at the point of purchase of the e-pins, so you can use it to open the e-pins file.

Kindly note that for training purpose, FFH DYNAMIC CONCEPTS uses a sample e-pins file when Teaching people how to use the software in printing recharge vouchers.

### **STEP 2**

Connect your printer to your computer and ensure it is working fine.

You can use any printer but Laserjet Printers are recommended because you will be wasting a lot of money buying ink-cartridges for Deskjet Printers.

## **STEP 3**

Download FFH PIN EXTRACTOR on your computer. Install and Activate it.

You can download it at: www.RechargeCardPrinting.info

\*\*\*\*Please, it will NOT work on your Smart Phones. Strictly for Computers only.

After successful installation, you should notice the "FFH PIN EXTRACTOR" Short cut on your desktop.

Locate and Click on the Short cut of the FFH PIN EXTRACTOR SOFTWARE on your Desktop as shown below

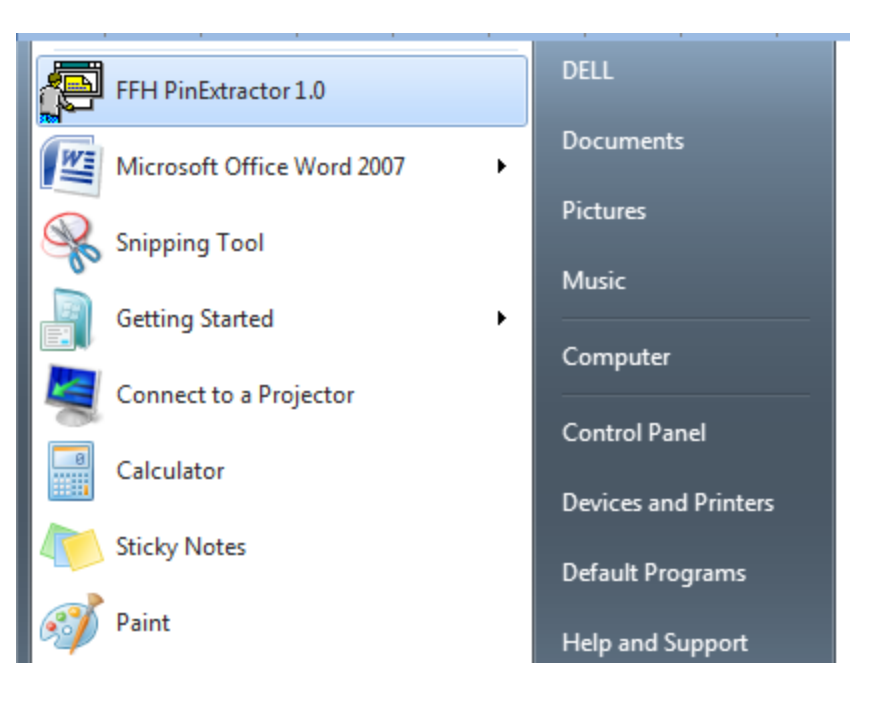

| FFH PinExtractor 1.0 |  | x |
|----------------------|--|---|
| System Login         |  |   |
|                      |  |   |

Type ADMIN in the space provided for name and don't type anything in the space for password as shown below.

| FFH PinExtractor 1.0                                                            |  | 23 |
|---------------------------------------------------------------------------------|--|----|
| System Login Enter your name and password for access Name ADMIN Password Cancel |  |    |

Click on the **Ok** button and the next page will appear. Note, **No Need for Password so kindly ignore that part.** 

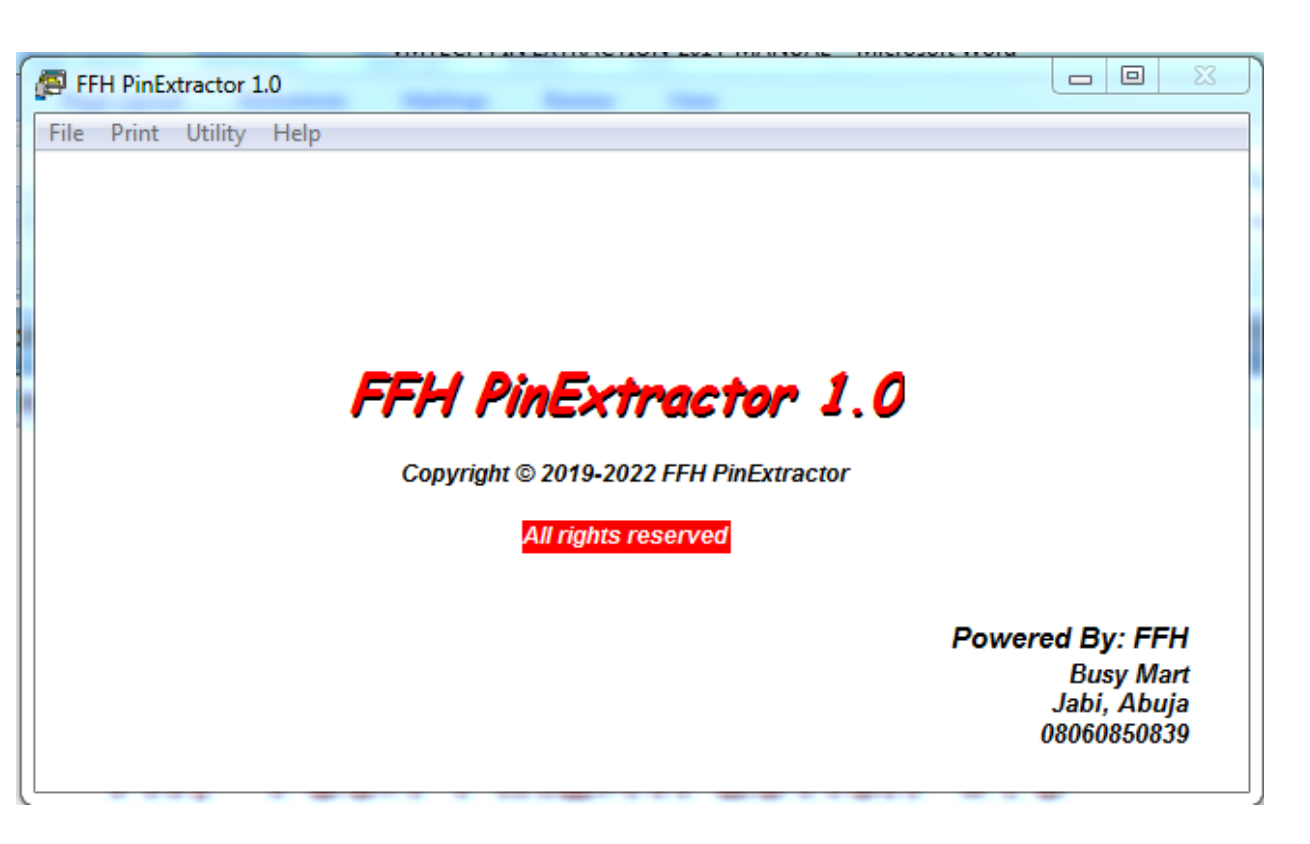

In this page you see the **File**, **Print**, **Utility** and **Help**. **Help**: To learn more about the software click on this. When you click on "**File**", it will produce the following dropdown.

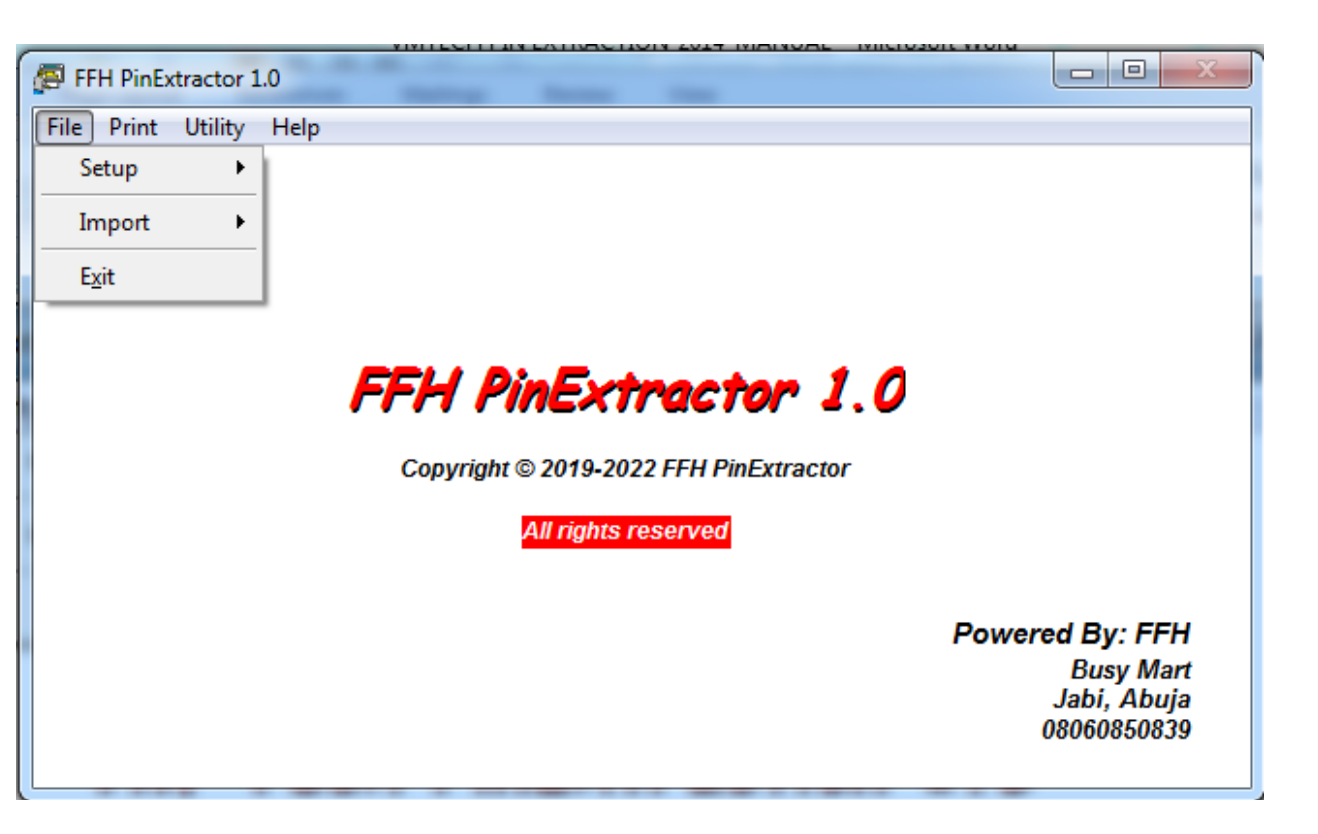

The first thing is **setup** which is used to setup your **Business Name** and **Address** so they can appear on the voucher when you print as shown below.

| FFH PinExtractor   | 1.0                                                                                           |                                                                   |
|--------------------|-----------------------------------------------------------------------------------------------|-------------------------------------------------------------------|
| File Print Utility | Help                                                                                          |                                                                   |
| Setup 🕨 🕨          | Company Name & Address                                                                        |                                                                   |
| Import +           | Users +                                                                                       |                                                                   |
| E <u>x</u> it      |                                                                                               |                                                                   |
|                    | <b>FFFH PinExtractor 1.0</b><br>Copyright © 2019-2022 FFH PinExtractor<br>All rights reserved | <b>Powered By: FFH</b><br>Busy Mart<br>Jabi, Abuja<br>08060850839 |

Click on company name & address.

| VIVILECT FIN EXTRACTION-2014-IVIANOAL - IVICIOSOIL WOR |               |
|--------------------------------------------------------|---------------|
| EEH DisEvtractor 1.0                                   |               |
|                                                        |               |
| File Print Utility Help                                |               |
| The time outly help                                    |               |
|                                                        |               |
|                                                        |               |
|                                                        |               |
|                                                        |               |
|                                                        |               |
|                                                        |               |
| Company Information                                    |               |
|                                                        |               |
| Company Information                                    |               |
| OK                                                     |               |
|                                                        |               |
| Name                                                   |               |
| Close                                                  |               |
| Address                                                |               |
| Address                                                |               |
|                                                        |               |
|                                                        |               |
|                                                        |               |
|                                                        | u by. Frn     |
|                                                        | Busy Mart     |
|                                                        | Jabi, Abuja 👘 |
| 0                                                      | 8060850839    |
|                                                        |               |
|                                                        |               |

Type your company's name and address in the spaces provided and click on ok.

**Import**: This is used to select the network e-pin. Click on the **Import** button under **file** and all the networks will appear for you to select what you want to print.

| 🖉 FFH PinExtractor 1 | 1.0            |                            |                                         |
|----------------------|----------------|----------------------------|-----------------------------------------|
| File Print Utility   | Help           |                            |                                         |
| Setup 🕨              |                |                            |                                         |
| Import 🔸             | AIRTEL         |                            |                                         |
| Exit                 | MTN - 17 Digit |                            |                                         |
|                      | GLO            |                            |                                         |
|                      | VISAFONE       | Extractor 1.0              |                                         |
|                      | 9MOBILE        | 10.2022 EEH PinExtractor   |                                         |
|                      | STARCOMMS      | 13-2022 TTTTT IIIEXU actor |                                         |
|                      |                | All rights reserved        |                                         |
|                      |                |                            |                                         |
|                      |                |                            | Powered By: FFH                         |
|                      |                |                            | Busy Mart                               |
|                      |                |                            | Jabi, Abuja                             |
|                      |                |                            | 000000000000000000000000000000000000000 |
|                      |                |                            |                                         |

MTN was clicked in this case above.

| 🖉 FFH PinExtra | ctor 1.0                                                         |                                                            |
|----------------|------------------------------------------------------------------|------------------------------------------------------------|
| File Print U   | tility Help  The MTN - 17 Digit  Reference No. MTN#100  Get File | Extract PINs<br>Close                                      |
|                |                                                                  | Powered By: FFH<br>Busy Mart<br>Jabi, Abuja<br>08060850839 |

Type anything in the space provided for **Reference No**. and click on **Get Files**.

|                         | 🔁 Open                                            |                                                                                 |                                                                                           |                                                                                                    | ×                                                                          |
|-------------------------|---------------------------------------------------|---------------------------------------------------------------------------------|-------------------------------------------------------------------------------------------|----------------------------------------------------------------------------------------------------|----------------------------------------------------------------------------|
| FEH PinExtractor 1.0    | Look in:                                          | 🔋 SAMPLE-PIN                                                                    | •                                                                                         | G 🌶 📂 🛄 -                                                                                                    |                                                                            |
| Eile Drint Utility Holp | Æ                                                 | Name                                                                            | *                                                                                         | Date modified                                                                                                    | Туре                                                                       |
| File Print Utility Help | Recent Places<br>Desktop<br>Libraries<br>Computer | USED-9MOE<br>USED-AIRTE<br>USED-AIRTE<br>USED-AIRTE<br>USED-FRI-M<br>USED-GLO-1 | BILE-100PCS<br>L#200-1000PCS<br>L-100PCS<br>TN#100-5000PCS<br>200-1000PCS<br>#200-1000PCS | 25-Apr-13 4:43 PM<br>17-Dec-13 10:48 AM<br>12-Mar-12 8:45 AM<br>29-Jun-15 2:35 PM<br>15-Mar-12 10:49 PM<br>21-Mar-12 1:30 PM | Text Docu<br>Text Docu<br>Text Docu<br>Text Docu<br>Text Docu<br>Text Docu |
|                         | Network                                           | File name:                                                                      | USED-FRI-MTN#100-5000PCS                                                                  | -                                                                                                    | ОК                                                                         |
|                         |                                                   | Files of type:                                                                  | File                                                                                      | •                                                                                                    | Cancel                                                                     |
|                         |                                                   |                                                                                 |                                                                                           | Ca                                                                                                    | ode Page                                                                   |

Select the network file you want to print and click ok

| PFH PinExtractor 1.0    |                                                             |                                                            |
|-------------------------|-------------------------------------------------------------|------------------------------------------------------------|
| File Print Utility Help | MTN - 17 Digit<br>No. MTN#100<br>C:\LOCAL2\SAMPLE-PIN\USED- | Extract PINs<br>Close                                      |
|                         |                                                             | Powered By: FFH<br>Busy Mart<br>Jabi, Abuja<br>08060850839 |

#### Click on Extract PINs

| 🗐 FF | H PinEx | tractor 1. | 0                                    |                               |                                                            |
|------|---------|------------|--------------------------------------|-------------------------------|------------------------------------------------------------|
| File | Print   | Utility    | Help<br>mport PIN - N<br>Reference I | 1TN - 17 Digit<br>No. MTN#100 | Extract PINs<br>Close                                      |
|      |         |            | <u>G</u> et File                     | FFH PinExtractor 1.0          |                                                            |
|      |         |            |                                      | Do you want to extract PINs?  | Powered By: FFH<br>Busy Mart<br>Jabi, Abuja<br>08060850839 |
|      | _       |            |                                      | Yes No                        |                                                            |

Click on Yes.

| FFH PinExtr  | actor 1.0                                                                 |             |
|--------------|---------------------------------------------------------------------------|-------------|
| File Print U | Jtility Help                                                              |             |
|              |                                                                           |             |
|              | Import PIN - MTN - 17 Digit                                               |             |
|              | FFH PinExtractor 1.0                                                      | 23          |
|              | Extraction of PINs completed succussfully. Total number extracted = 5000. | of PINs     |
|              |                                                                           | OK By: FFH  |
|              |                                                                           | 08060850839 |

Click on OK and Select "Close"

Then go to **Print** and select **Print Voucher** and Select the same network as shown below.

| FFH PinExtractor 1.0    |                       |                  |              |
|-------------------------|-----------------------|------------------|--------------|
| File Print Utility Help |                       |                  |              |
| Print Voucher 🕨         | AIRTEL                |                  |              |
| List of Reference       | MTN - 17 Digit        |                  |              |
| Print List of Users     | GLO                   |                  |              |
|                         | VISAFONE              |                  |              |
| FF                      | 9MOBILE               | tor 1.0          |              |
|                         | STARCOMMS             |                  |              |
|                         | opyrignt © 2019-20221 | -FH FINEXTractor |              |
|                         | All rights res        | erved            |              |
|                         |                       |                  |              |
|                         |                       | Pow              | ered By: FFH |
|                         |                       |                  | Busy Mart    |
|                         |                       |                  | 08060850839  |
|                         |                       |                  |              |

Click on dropdown arrow head by customized paper and select either **"plain paper 20 per page**" or **"plain paper 40 per page"** and Select **"Ok"** as shown below:

| FFH PinExtractor 1.0    |                                                                                                    |                                                            |
|-------------------------|----------------------------------------------------------------------------------------------------|------------------------------------------------------------|
| File Print Utility Help | Print Voucher - MTN (17 Digit)<br>Paper Type<br>QK<br>Customised Paper - 10 Per Page<br>Customised Paper - 20 Per Page<br>Customised Paper - 20 Per Page<br>Customised Paper - 40 Per Page<br>Plain Paper - 10 Per Page<br>Plain Paper - 20 Per Page<br>Plain Paper - 40 Per Page<br>Plain Paper - 40 Per Page<br>Plain Page - 40 Per Page<br>Plain Page - 40 Per Page - 40 Per Page<br>Plain Page - 40 Per Page - 40 Per Page - 40 Per Page - 4 | Powered By: FFH<br>Busy Mart<br>Jabi, Abuja<br>08060850839 |

Type the total number you want to print and click on ok.

| FFH PinExtractor 1.0                            |                                                                                                    |                                                                  |
|-------------------------------------------------|----------------------------------------------------------------------------------------------------|------------------------------------------------------------------|
| FFH PinExtractor 1.0<br>File Print Utility Help | Print Voucher - MTN (17 Digit)<br>MTN - Customised Paper S<br>Print Voucher<br>From: 1<br>To: 0<br>Leat Drict |                                                                  |
|                                                 | Total No. of PINs: 5000                                                                                       | r <b>ered By: FFH</b><br>Busy Mart<br>Jabi, Abuja<br>08060850839 |

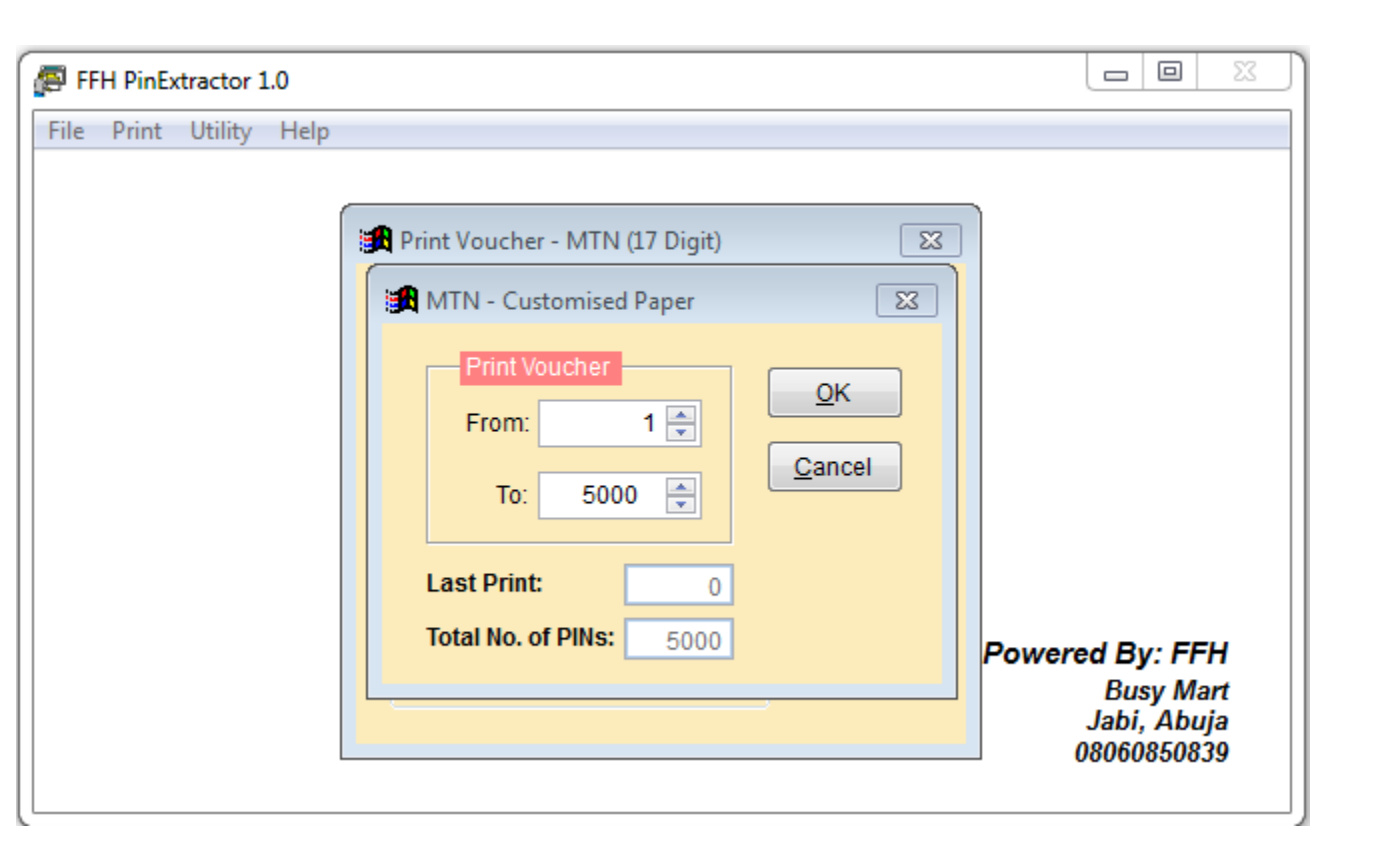

If you just want to see the cards on your computer, just click on print preview

| FFH PinExtractor 1.0    |                                                                                                    | 23                                 |
|-------------------------|----------------------------------------------------------------------------------------------------|------------------------------------|
| File Print Utility Help |                                                                                                    |                                    |
|                         | Print Voucher - MTN (17 Digit)       Image: Configuration Screen         Print Configuration Screen       Image: Configuration Screen         Print Preview       Image: Configuration Screen         Print Preview       Image: Configuration Screen | <b>-FH</b><br>Mart<br>buja<br>0839 |

If your printer is connected, you click on print report to print out your vouchers. Below is a sample view of how the print preview page looks like.

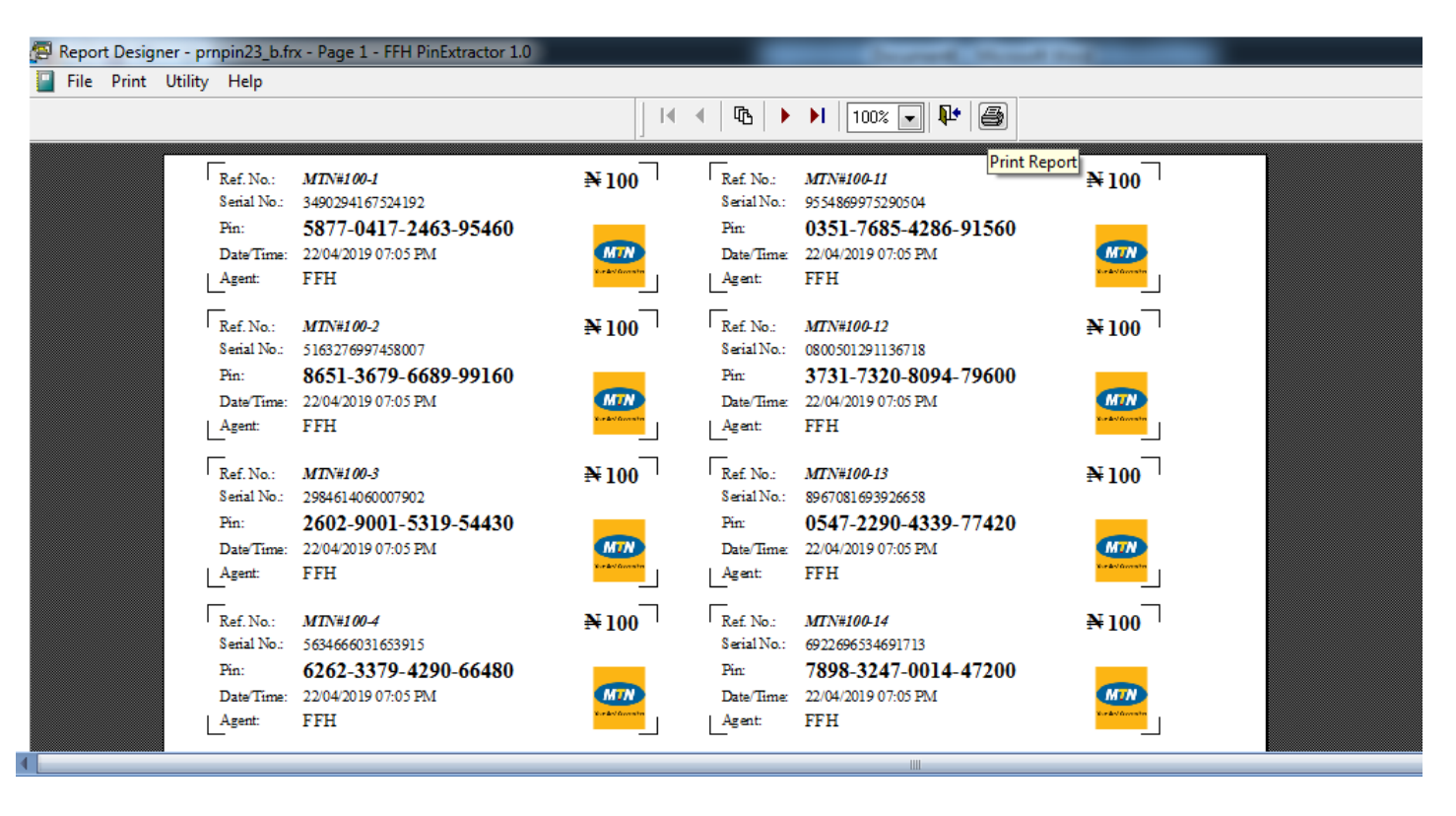

After Printing, It will take you back to the Print Voucher Page as seen below

| 🖉 FFH PinExtractor 1.0 |                                                                                                    |                                                            |  |  |
|------------------------|----------------------------------------------------------------------------------------------------|------------------------------------------------------------|--|--|
| File Print Utility F   | Help  Print Voucher - MTN (17 Digit)  Paper Type Plain Paper - 20 Per Page  QK  Page Layout  Page Layout  Portrait  Andscape  Print Option  1st Print  Re-Print | Powered By: FFH<br>Busy Mart<br>Jabi, Abuja<br>08060850839 |  |  |

Click on either the button "X" or the button "Cancel"; Do not click on OK

| FFH PinExtractor 1.0                   |                          |
|----------------------------------------|--------------------------|
| File Print Utility Help                |                          |
| Purge Files                            |                          |
|                                        |                          |
|                                        |                          |
|                                        |                          |
| FFH PinExtractor 1.0                   |                          |
| Copyright © 2019-2022 FFH PinExtractor |                          |
| All rights reserved                    |                          |
|                                        | Powered By: FFH          |
|                                        | Busy Mart<br>Jabi, Abuja |
|                                        | 08060850839              |
|                                        |                          |

Go to "Utility" and click on "Purge Files". Note, this is a must use after printing

| 🖉 FFH Pi  | Extractor | 1.0  |                                                                                    |                                                            |
|-----------|-----------|------|------------------------------------------------------------------------------------|------------------------------------------------------------|
| File Prir | t Utility | Help | Purge Files<br>○ A Transaction<br>○ All Transactions<br>Cancel<br>Ref. Number<br>▼ | Powered By: FFH<br>Busy Mart<br>Jabi, Abuja<br>08060850839 |

#### Select All Transactions and click on OK.

| FFH PinExtractor 1.0    |                                                                                                    |
|-------------------------|----------------------------------------------------------------------------------------------------|
| File Print Utility Help | Purge Transaction         Purge Transaction         Do you want to purge all transactions?         Yes       No         Powered By: FFH         Busy Mart         Jabi, Abuja         08060850839 |

#### Select Yes

| FFH PinExtractor 1.0 |                                                                  |
|----------------------|------------------------------------------------------------------|
| File Print Utility H | P<br>FFH PinExtractor 1.0 X<br>Operation completed successfully  |
|                      | OK<br>Powered By: FFH<br>Busy Mart<br>Jabi, Abuja<br>08060850839 |

Click **OK** 

| FFH PinExtractor 1.0 |                                        |                 |
|----------------------|----------------------------------------|-----------------|
| File Print Utility H | elp                                    |                 |
| Setup 🕨              |                                        |                 |
| Import >             |                                        |                 |
| E <u>x</u> it        |                                        |                 |
|                      |                                        |                 |
|                      | FFH PinExtractor 1.0                   |                 |
|                      | Copyright © 2019-2022 FFH PinExtractor |                 |
|                      | All rights reserved                    |                 |
|                      |                                        |                 |
|                      |                                        | Powered By: FFH |
|                      |                                        | Busy Mart       |
|                      |                                        | 08060850839     |
|                      |                                        |                 |

Select "Exit" to close the Application

| <b>F</b> | FH PinEx | tractor 1 | L. <b>O</b> |                                                            |
|----------|----------|-----------|-------------|------------------------------------------------------------|
| File     | Print    | Utility   | Help        |                                                            |
|          |          |           |             | Exit FFH PinExtractor 1.0                                  |
|          |          |           |             | Yes No                                                     |
|          |          |           |             | Powered By: FFH<br>Busy Mart<br>Jabi, Abuja<br>08060850839 |

Select "Yes"

#### **Important Tips**

1. Use dedicated email address for this recharge card printing business, GMAIL is recommended.

2. Do NOT buy pins from us when you are not ready to print and sell them

3. After printing the pins you've not sold, endeavour to delete them from system and/or recycle bin before connecting to the internet

4. It's advisable you use your "Business Name" as depositor's name rather than your name when making payment to Us.

5. Bulk Pins are sold in units of 50 and 100 per denomination such as 50, 100, 200, 300 etc. and not 0-9,odd numbers.

CONTACT US: WEBSITE: <u>www.rechargecardprinting.info</u> PHONE: 08060850839 EMAIL: <u>vcomms2011@gmail.com</u>

HEAD OFFICE: BUSYMART PLAZA SUITE B2, PLOT 503 OBAFEMI AWOLOWO WAY, JABI, ABUJA.